## ้วิธีการ ขอรับรองโครงการ/กิจกรรมการศึกษาต่อเนื่องสาขาพยาบาลศาสตร์

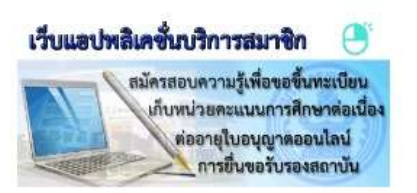

- 1. เข้า http://www.tnmc.or.th คลิก เว็บแอปพลิเคชั่นบริการสมาชิก
- 2. Login to your account ด้วย E-mail และ Password ของหน่วยงานท่าน

|   | Login to your account |
|---|-----------------------|
| 2 | E-mail                |
|   | Password              |
|   | Login 🔶               |

3. จะปรากฏหน้าจอ ข้อมูลสถาบัน เลือก "ยื่นคำขอ"

|                 | ข้อมูลสถาบัน    |                                                                                                    |
|-----------------|-----------------|----------------------------------------------------------------------------------------------------|
|                 | สถานั้ง:        | A CALCULATION OF A CONTRACT OF A CONTRACT OF |
|                 | nejer:          | 2 : สถาปันการศึกษา                                                                                                    |
| 1. A.M.         | ประเทศการรับรอง | สถาบันพลัก                                                                                                    |
| Transferrance   | กิ่งที่กับรอง:  | Manager and                                                                                                    |
|                 | ขอมูลผู้บริหาร: | 1                                                                                                    |
| (1)             | efransia:       | and the second second s |
| BRISKELSKITSE   | สหารณภีเพื่อ:   | The second second in the second in these second second sec |
| บันทึกหน่ายสวสม | แองโหง:         | ALCONOMIC TOPIC CONTRACTOR OF A DECISION OF A DECISIONO OF A DECISIONO OF A DECISIONO OF A D |
| sanavatuu       | โลรสาร:         |                                                                                                    |
|                 |                 | ลุกมีดี Login เข้าสู่ขบบครั้งสาสุด <sup>เห</sup>                                                                                                    |
|                 |                 | Version, PRO 1, 105 25611212                                                                                                    |

จะปรากฏหน้าจอ ยื่นคำขอรับบริการ เลือก "การขอรับโครงการ/กิจกรรมการศึกษาต่อเนื่อง"

| ข้อมูลส่านตัว    | <ul> <li>ยี่นคำขอรับบริการ</li> <li>การขอรับรองสถาบันที่จัดการศึกษาต่อเนื่อง</li> <li>การขอรับรองสถาบันที่จัดการศึกษาต่อเนื่องเป็นสถาบันหลัก</li> <li>การขอรับรองสถาบันที่จัดการศึกษาต่อเนื่องเป็นสถาบันสมหบ</li> <li>การขอรับรองสถาบันที่จัดการศึกษาต่อเนื่องเป็นสถาบันที่จัดอบรมในหน่วยงาน</li> <li>การขอรับรองโครงการ/กิจกรรมการศึกษาต่อเนื่อง</li> <li>การขอรับรองโครงการ/กิจกรรมการศึกษาต่อเนื่อง</li> <li>การขอรับรองหลักสูตรการพยาบาลเฉพาะหาง</li> <li>การขอรับรองหลักสูตรการพยาบาลเฉพาะหาง</li> </ul> |
|------------------|----------------------------------------------------------------------------------------------------|
| ยื่นคำขอ         |                                                                                                    |
| ตรวจสอบสถานะ     |                                                                                                    |
| บันทึกหน่วยคะแนน |                                                                                                    |
| ออกจากระบบ       |                                                                                                    |

จะปรากฏหน้าจอ การขอรับรองโครงการ/กิจกรรมการศึกษาต่อเนื่อง

ข้อมูลกิจกรรม เลือก "**ระยะเวลาการดำเนินกิจกรรม**" กรอกรายละเอียดต่าง ๆ ให้ครบถ้วน

| ระยะเวลาการดำเนิน           | ระยะเวลาในการดำเนินการ 1-2 วัน                      | (3)                         |                      | ~ |
|-----------------------------|-----------------------------------------------------|-----------------------------|----------------------|---|
| กิจกรรม :                   | ระยะวลาการดำเนินการกิจกรรมให้ระบุจำนวนวันต่อ 1 รุ่น | 1-2 วัน 1.00                | 0.00                 |   |
| <mark>จ่านวนรุ่น</mark> :   | 1                                                   | 3-5 วัน 2,00                | 0.00                 |   |
| รายละเอียดรุ่น :            | ระบุรายละเอียดของรุ่นต่างๆ                          | 6-10 วน 2,5<br>มากกว่า 10 ว | 00.00<br>ĭu 5,000.00 |   |
| ชื่อหลักสูตร (Th) :         | ระบุชื่อกิจกรรม(Th)                                 |                             |                      |   |
| ชื่อหลักสูตร (En) :         | ระบุชื่อกิจกรรม(En)                                 |                             |                      |   |
| สถาน <mark>ที่</mark> จัด : | สถานที่จัด                                          |                             |                      |   |
| ชนิดโครงการ :               | กรุณาเลือก                                          |                             |                      | ~ |
| ประเภทหน่วยคะแนน:           | กรุณาเลือก                                          |                             |                      | ~ |
|                             | วัน/เดือนไป พ.ศ.                                    | รับส์สั้นสอโอออออ           | ว้าปเดือนคื) พ.ศ.    |   |

การขอรับรองโครงการ/กิจกรรมการศึกษาต่อเนื่อง

เมื่อกรอกรายละเอียด และผู้ประสานงานโครงการครบถ้วน คลิก "ยื่นคำขอ"

| ดำนำหน้าชื่อ :     | * | กรุณาเลือก 🗸         |                            |   |                 |  |
|--------------------|---|----------------------|----------------------------|---|-----------------|--|
| ชื่อไทย :          | * | ระบุชื่อ(Th)         | นามสกุ <mark>ลไทย</mark> : | * | ระบุนวมสกุล(Th) |  |
| ชื่ออังกฤษ :       |   | ระบุชื่อ(En)         | นามสกุลอังกฤษ :            |   | ระบุนามสกุล(En) |  |
| ำแหน่งในองศ์กร :   | * | ระบุต่ำแหน่งในองคักร |                            |   |                 |  |
| โทรศัพท์ติดต่อกลับ | * | ระบุเบอร์โทร         | อีเมก :                    | * | ระบุอีเมล       |  |

 7. ตรวจสอบรายการ ค่าธรรมเนียม ในการยื่นขอรับรองโครงการ/กิจกรรมการศึกษาต่อเนื่อง ให้เรียบร้อย เสร็จแล้ว คลิก "ยื่นคำขอ" อีกครั้ง

| สารทิต้องยืน                                                 | รายการด่าธรรมเนียม                                   |  |
|--------------------------------------------------------------|------------------------------------------------------|--|
| หนังสือน่าส่งโดยระบุชื่อเบอร์โทรศัพท์ผู้ประสานงานให้ชัดเจน   | การขอรับรองหลักสูตรระยะเวลาในการดำเนินการ<br>>10 วัน |  |
| ใบแจ้งค่าบริการ                                              | 528                                                  |  |
| เอกสารโครงการอบรม หลักสูตรมีกอบรม กำหนดการ และประวัติวิทยากร |                                                      |  |
| ตัวอย่างใบประกาศนี้ยบัตร/หนังสือรับรองคุณวุฒิ                |                                                      |  |
| ไฟล์บรรจุข้อมูลเอกสารแบบ                                     |                                                      |  |
| ศ.พ.พย.3                                                     |                                                      |  |
| ไฟลับรรจุข้อมูลเอกสารแบบ<br>ศ.น.พย.3                         |                                                      |  |

การขอรับรองโครงการ/กิจกรรมการศึกษาต่อเนื่อง

## 8. จะปรากฏหน้าจอ **ข้อมูลการยื่นคำขอ** ดูข้อมูล <u>วันที่ยื่นคำขอ</u> คลิก "รายละเอียด"

| ประเภทค้าขอ                                                                                                    | เลขที่อ้างอิง | วันที่ยืนค่าขอ |            |
|----------------------------------------------------------------------------------------------------|---------------|----------------|------------|
| and a second second second second second second second second second second second second second second second                                                                                                    | 12440.00      | 1000           |            |
| contract with a standard state.                                                                                                    |               | 10.00          | 100.00     |
| and a second second second second second second second second second second second second second second second                                                                                                    | 121022        | 10.00          | 1000       |
| contration of an emiliarity of                                                                                                    | 10000         | 100.00         | Calls.     |
| design and the second second sec | 1000          | 1000           |            |
| การขอรับรองโครงการ/กิจกรรมการศึกษาต่อเนื่อง 🛛 🤇 🍐                                                                                                    | 625110042237  | 22/05/2562     | รายละเอียด |

จะปรากฏหน้าจอ การขอรับรองโครงการ/กิจกรรมการศึกษาต่อเนื่อง

## คลิก **"พิมพ์ใบแจ้งค่าธรรมเนียม"**

| การขอรับร                          | องโครงการ/กิจกรรมการศึกษาต่อเนื่อง                                                                                                    |                         |
|------------------------------------|----------------------------------------------------------------------------------------------------|-------------------------|
| เลขที่อ้างอิง : (<br>วันที่ยืนคำขอ | 22/05/2562                                                                                                    |                         |
| ล่ำดับ                             | ขั้นตอนการดำเนินการ                                                                                                    | สถานะ                   |
| 1.                                 | โปรดพิมพ์ใบแจ้งคำขอโดยคลิกที่ปุ่มด้านขวา และนำไปชำระมินที่ธนาคารกรุงไทย ได้ทุกสาขาทั่วประเทศ ( <b>7 )</b>                                                     | พิมพ์ใบแจ้งค่าธรรมเนียม |
|                                    | โบแจ้งค่าขอมีกำหนดข่าระเงิน ภายใน 7 วัน นับตั้งแต่วันที่ยื่นค่าขอในระบบ<br>หากไม่ข่าระเงินกายในกำหนด รายการยื่นค่าขอของท่าน จะถูกยกเลิกและท่านต้องห่าการยื่นค | ท่าขอใหม่               |
| 2.                                 | พิมพ์เอกสารโดยคลิกที่ปุ่มด้านขวา และจัดส่งเอกสารมายังสภาการพยาบาล ภายใน 15 วัน                                                                                | พิมพ์เอกสาร             |
| 3.                                 | สถานะการตรวจความครบถ้วนของเอกสาร                                                                                                    | ×                       |
| 4.                                 | สถานะการตรวจสอบความถูกต้อง                                                                                                    | ×                       |
| 5.                                 | สถานะการตรวจสอบคุณสมบัติ                                                                                                    | ×                       |
| 6.                                 | สถานะการตรวจการชำระมิน                                                                                                    | ×                       |

10. จะปรากฏหน้าจอ ใบแจ้งค่าธรรมเนียม RQ01 ให้สังเกต เลขที่ควบคุม ด้านขวามือว่าตรงกับเลขที่อ้างอิง
 ในเอกสารการขอรับรองโครงการ/กิจกรรมการศึกษาต่อเนื่อง

|                             |                      | เลขที่ควบคุม IIII<br>ใบแจ้งค่าธรรมเนียม                                                                                                    | 325110042237 |
|-----------------------------|----------------------|----------------------------------------------------------------------------------------------------|--------------|
| มัน <mark>ท</mark> ี่ออกใบเ | เ <b>จ้ง:</b> 22 พฤษ | ภาคม 2562                                                                                                    |              |
| ชื่อหน่วยงาน<br>ชื่อค่      | 1:                   | and an an and a second second s |              |
| 100.                        |                      |                                                                                                    |              |
| ลำดับที่                    |                      | รายการ                                                                                                    | จำนวนเงิน    |
| ลำดับที่<br>1               | การรับรองกิจกร       | รายการ<br>รมการศึกษาต <sup>่</sup> อเนื่อง-การฝึกอบรมระยะสั้น                                                                                                    | จำนวนเงิน    |
| ลำดับที่<br>1               | การรับรองกิจกร       | รายการ<br>รรมการศึกษาต่อเนื่อง-การฝึกอบรมระยะสั้น                                                                                                    | จำนวนเงิน    |
| ลำดับที่<br>1               | การรับรองกิจกร       | รายการ<br>รรมการศึกษาต่อเนื่อง-การฝึกอบรมระยะสั้น<br>รวมจำนวนเงินที่ต้องชำระทั้งสิ้น                                                                                                    | จำนวนเงิน    |

10. เมื่อหน่วยงานของท่านไปชำระเงินที่ธนาคารกรุงไทยเรียบร้อยแล้ว

ให้ตัดส่วนที่อยู่ สภาการพยาบาล ติดซอง แล้วส่งเอกสารทั้งหมดมาที่ งานศูนย์การศึกษาต่อเนื่องๆ ภายใน 15 วัน

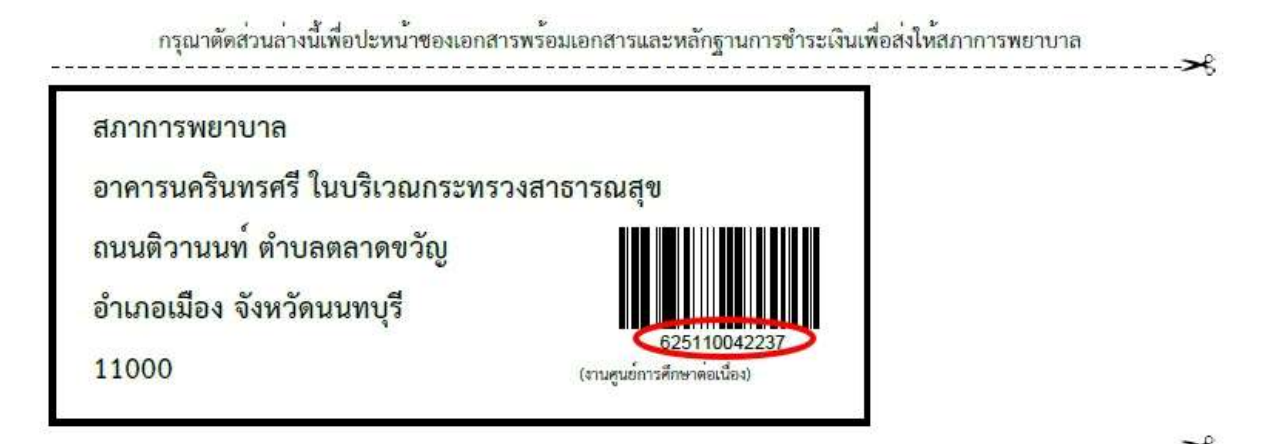

11. กรณีเปลี่ยนแปลงวันที่จัดโครงการ / กำหนดการ / วิทยากร ให้ดำเนินการแจ้งมาที่ ศูนย์การศึกษา ต่อเนื่องสาขาพยาบาลศาสตร์ ก่อนมีการจัดโครงการ **ล่วงหน้า** 15 วันทำการ